- 1. Find Patron record
- 2. Click on Edit (to edit patron record)
- 3. Delete old barcodes (right click on the old barcode and choose 'Delete field' for each one)
- 4. Click on insert (To insert the new barcode)
- 5. Scroll down and choose barcode and then scan in new barcode
- 6. Click OK
- 7. Click on Save/Close
- 8. Click on Fines tab
- 9. Click on Add Charge to add the \$3.00 fine to the patron record
- 10. Click on Collect Money and collect the money from the patron